## 印刷トラブルについて

〇印刷の原理

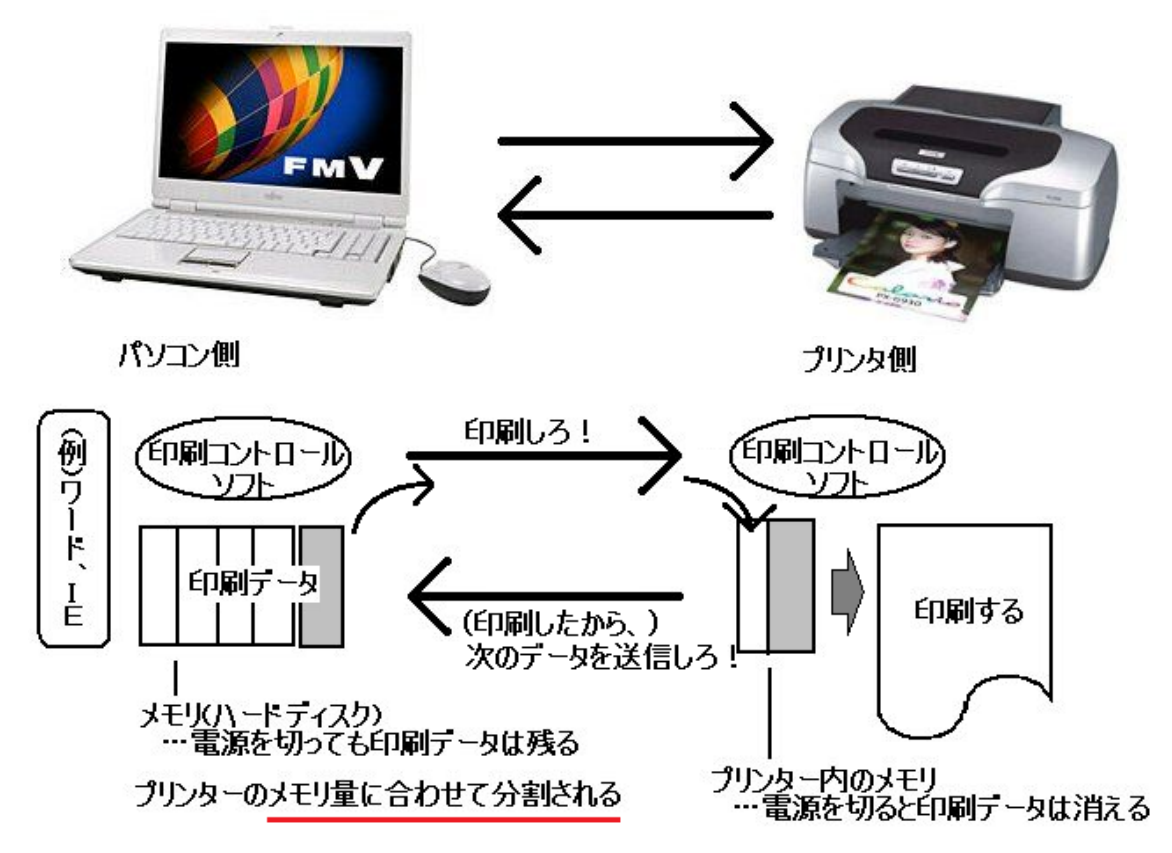

〇印刷トラブルが起きると…

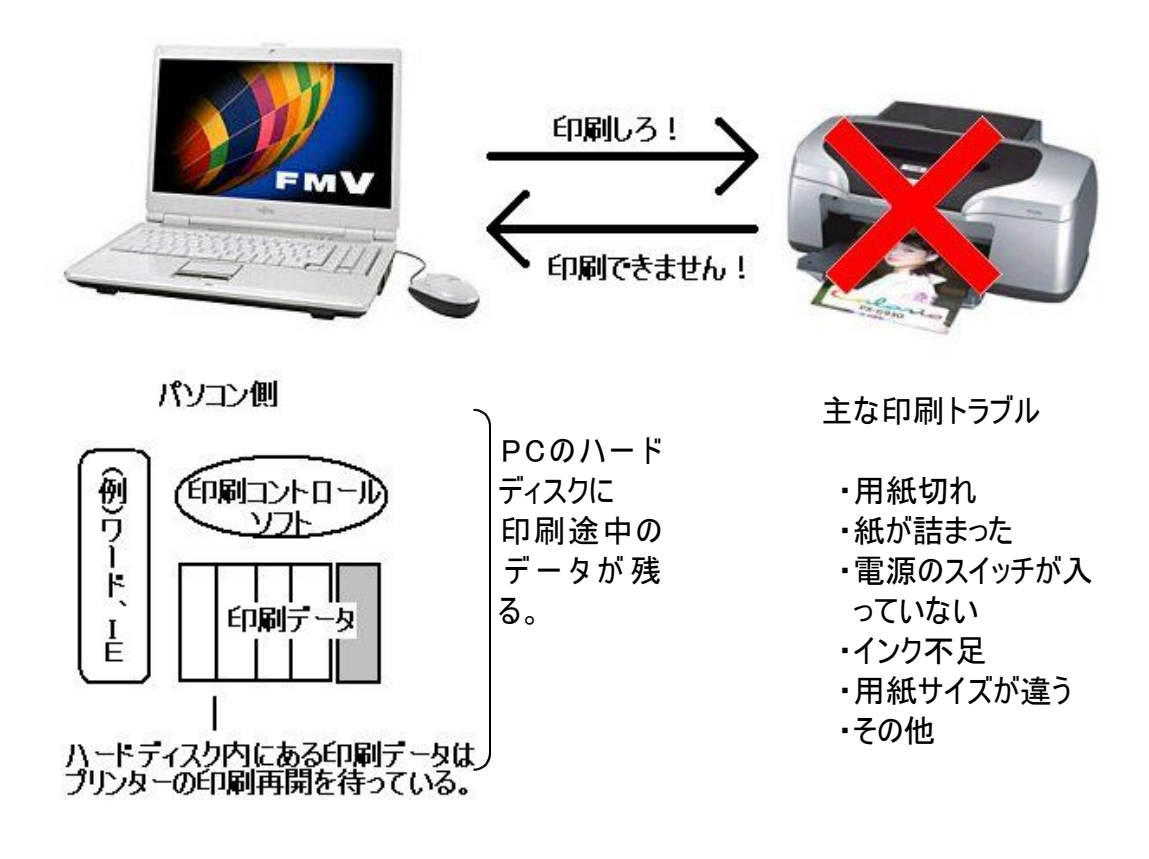

〇印刷トラブルになると…

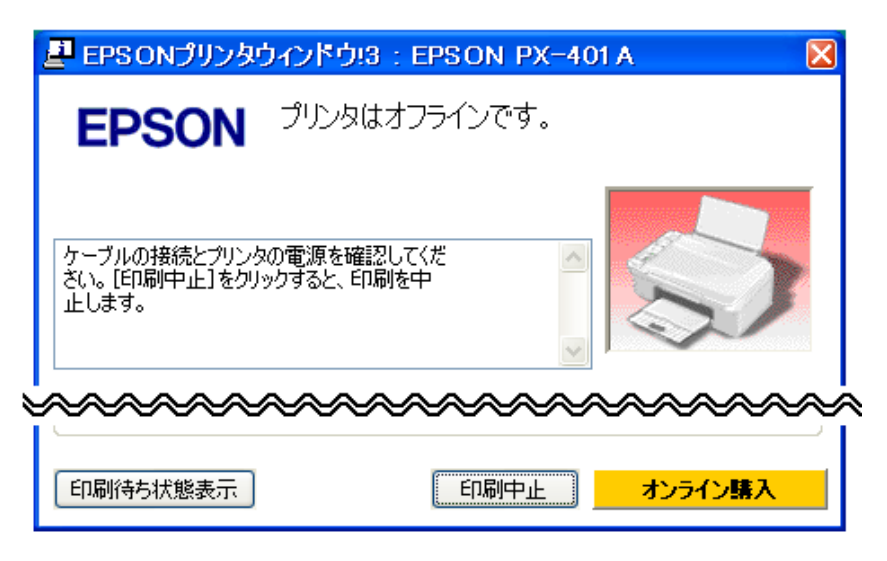

↑こんなウィンドウが表示される

Oパソコン(PC)の中では…

| オフラインで使用す | 5                                                                            |                                                                                           |                                                                                                    |
|-----------|------------------------------------------------------------------------------|-------------------------------------------------------------------------------------------|----------------------------------------------------------------------------------------------------|
| ヘルプ(日)    |                                                                              |                                                                                           |                                                                                                    |
| 〔態   所有者  | ページ数                                                                         | サイズ                                                                                       | 受付時刻                                                                                                    |
| naoto     | 1                                                                            | 1.36 MB                                                                                   | 12:00:49 2010/06/22                                                                                                    |
| naoto     | 3                                                                            | 1.12 MB                                                                                   | 12:04:42 2010/06/22                                                                                                    |
| naoto     | 3                                                                            | 90.0 KB                                                                                   | 12:05:54 2010/06/22                                                                                                    |
|           |                                                                              |                                                                                           |                                                                                                    |
| Ш         |                                                                              |                                                                                           | <u>&gt;</u>                                                                                                    |
|           |                                                                              |                                                                                           |                                                                                                    |
|           | <mark>オフラインで使用す</mark><br>ヘルプ( <u>H)</u><br>態 所有者<br>naoto<br>naoto<br>naoto | <mark>オフラインで使用する</mark><br>ヘルプ( <u>H</u> )<br>態 所有者 ページ数<br>naoto 1<br>naoto 3<br>naoto 3 | <mark>オフラインで 使用する</mark><br>ヘルプ( <u>H</u> )<br>激 所有者 ページ数 サイズ<br>naoto 1 1.36 MB<br>naoto 3 1.12 MB<br>naoto 3 90.0 KB |

↑このように、印刷データが(印刷されるのを)辛抱強く待っている

〇印刷できるようになると…

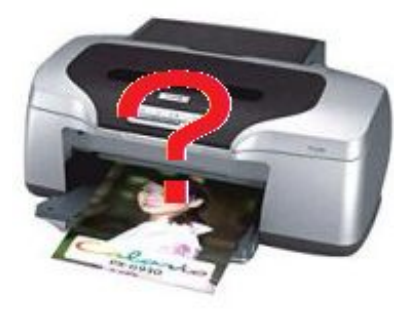

↑勝手に印刷が始まる等々

原因(理由)

パソコン(ハードディスク)の中にある印刷データが印刷再開まで辛抱強く 待っていたので、プリンターが印刷OKの信号をPCに送ると、印刷が勝手に 始まる。

おんた

ファイル(E) 編集(E) 表示(Y) お気に入り(<u>A</u>) ツール(<u>T</u>) ヘ

(\$)

💒 EPSON PX-401 A 🧧 プリンタをオフラインで使用する

🔇 戻る 👻 🍙 👻 🏇 🔎 検索 🕞 フォルダ

プリンタと FAX

2) ヘルプとサポート(田)

🕗 ログオフ(L) 🚺 終了オプション(L)

 $\approx$ 

7

**•••** 

EPSON PX-401 A

RICOH IPSiO CX61

 $\wedge$ 

1

3

3

準備完了

所有者

naoto

naoto

naoto

ヘルプ(日)

能

〇印刷トラブルが起きたら…パソコンの中にある印刷待ちデータ(ドキュメント)を削除する

naoto

🔀 Microsoft Excel

ファイル転送

オペてのプログラム(P)

ClocX

1 X9-1

🝓 プリンタと FAX

プリンタのタスク

アドレス(D) 🍓 プリンタと FAX

🛐 プリンタのインストール

🗃 印刷ジョブの表示

▶ 印刷設定の選択

◎ 印刷の→時停止

→ 通常使うプリンタに設定(<u>T</u>)

すべてのドキュメントの取り消し(

接続(<u>o</u>)

印刷設定(<u>F)</u>...

一時停止(A)

共有(H)...

プリンタ(P) ドキュメント(D) 表示(V)

手順

- Windowsの[スタート]ボタンをクリック する。
- 2.「プリンタとFAX」をクリックする。
- --->[プリンタとFAX]ウィンドウが 表示される。

- 3. 使っているプリンターを選択(クリック)する。 トラブルが起きて使用不可の状態の 時は、灰色(グレー)になっている。
- --->選択したプリンターの印刷待ちリスト が表示される。(P.2の中図参照)
- 4. 「プリンタ(P)ーすべてのドキュメントの取り 消し(L)」を実行する。
- --->以上で、<u>印刷待ちドキュメントを全部削</u> <u>除</u>できます。

〇不要なものだけ削除する方法

3の印刷待ちリストが表示されたら…

- 4. 不要な印刷待ちドキュメントを選択し、
- 5. マウスの右ボタンメニューから「キャンセル」を実行する。

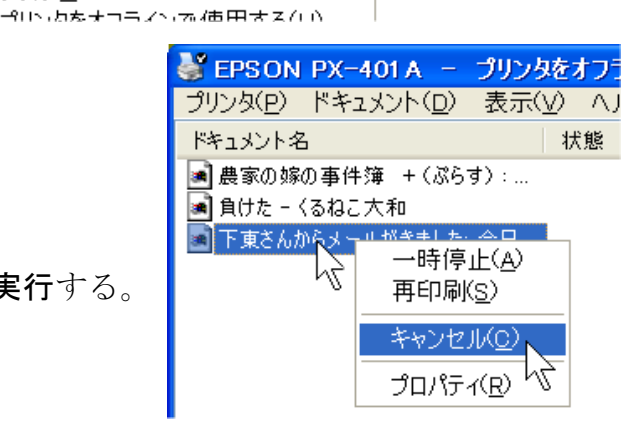